## **Online Learning Instructions**

 To create a new user account, go to <u>https://wnccumc.csod.com/selfreg/register.aspx?</u> <u>c=reg</u>.

- 2. Fill out the online form and click the red **Submit** button.
- The web page will update and take you directly to the online learning platform. (FYI: For future access, go to <u>wmccumc.csod.com</u> to enter your login credentials and click the red Log In button.

| v<br>P<br>P<br>V                                             | The livence Wetweet Development of our online learning<br>lattom? Complete the form below and click Submrt. You will<br>be a solve an email from norely@gost down with a link to activate<br>our account. It may take up to an hour for this email to armive.<br>are you previously logged in to the justform? On to<br>mocume.coad.com to log in or reset a forgotten<br>marmamplasaword. |
|--------------------------------------------------------------|----------------------------------------------------------------------------------------------------|
| * Required Field                                             |                                                                                                    |
| * First Name:                                                |                                                                                                    |
| * Last Name:                                                 |                                                                                                    |
| * Email Address:                                             |                                                                                                    |
| * Local Church                                               |                                                                                                    |
| Local Church City                                            |                                                                                                    |
| Location:<br>- Passy<br>* Nu spassword<br>* Confirm passy rd | * Passwords must contain both upper and lower case letters. * Passwords must contain alpha and numeric characters. * Passwords must be 8-20 characters. * Passwords amout have leading or tailing spaces. stords cannot be the same as the Usermanne, User D, or email address. * Passwords must contain at least one special character.                                                   |
|                                                              | Aiready a user? Login here<br>Return to Browsing? Click here<br>Im nour pobot                                                                                                    |

4. Click to open the desired training opportunity.

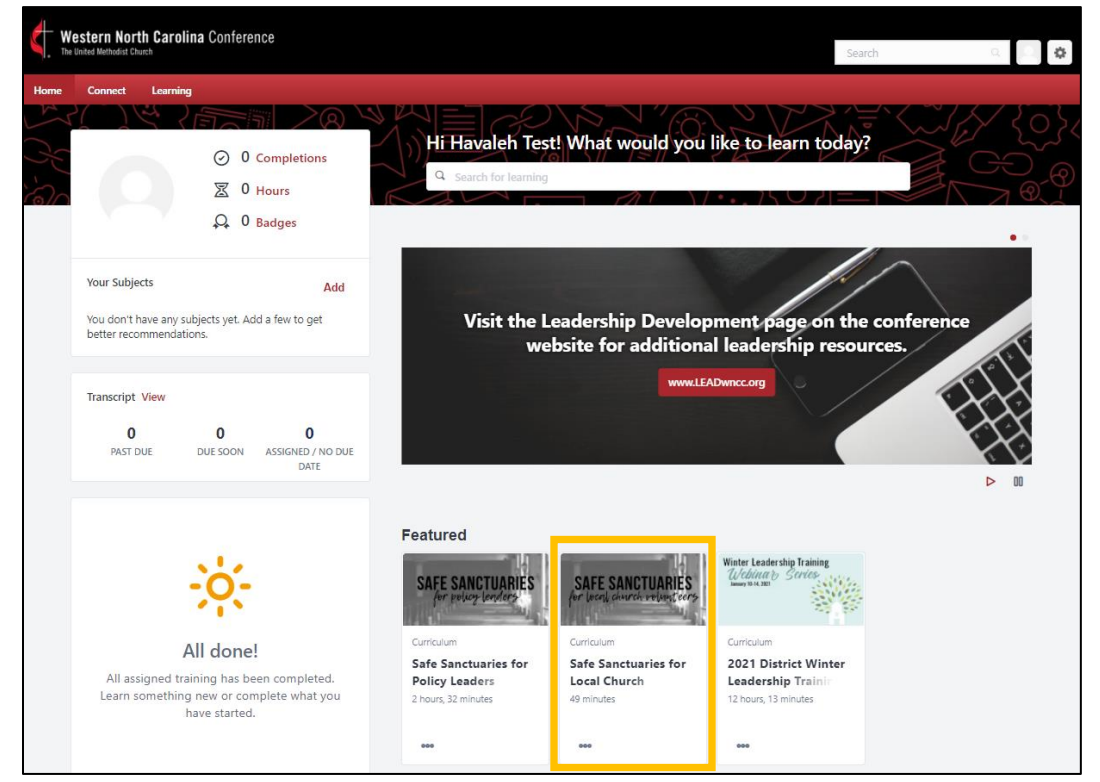

5. You'll see an overview of the course and a table of contents for the individual lessons. Click **Open Curriculum** to begin.

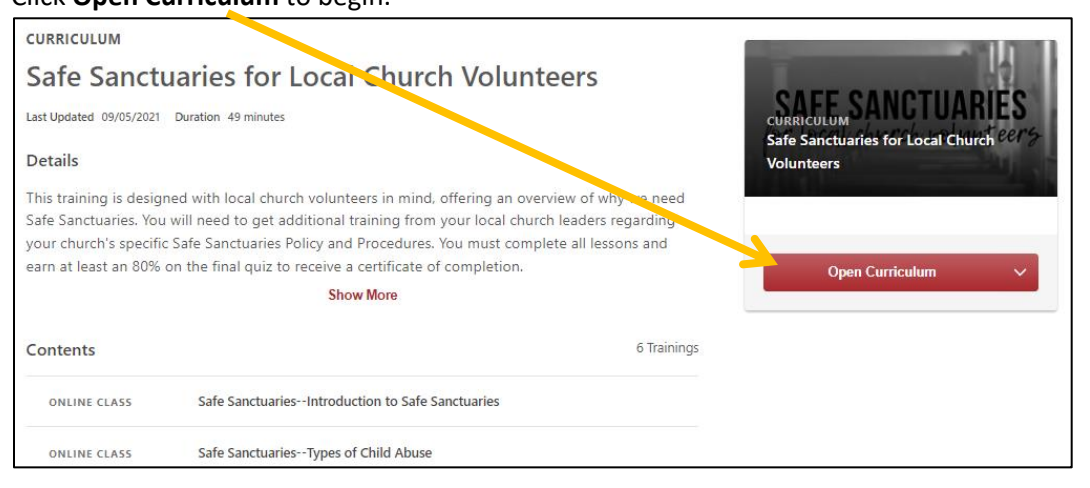

- 6. Here, you'll see the full course.
  - Click Launch to review each individual lesson.
  - For lessons that only have text or downloadable materials, be sure to click the Mark Complete button so the system can track your progress. (Next Steps lesson in this example)
  - Completed lessons will display a red checkmark. (Introduction in this example)
  - The **Curriculum Progress** circle displays your overall progress in the course.
  - Some lessons are locked until previous lessons are complete. Once all previous lessons are marked as complete, the lesson/quiz will activate. (Final quiz in this example)

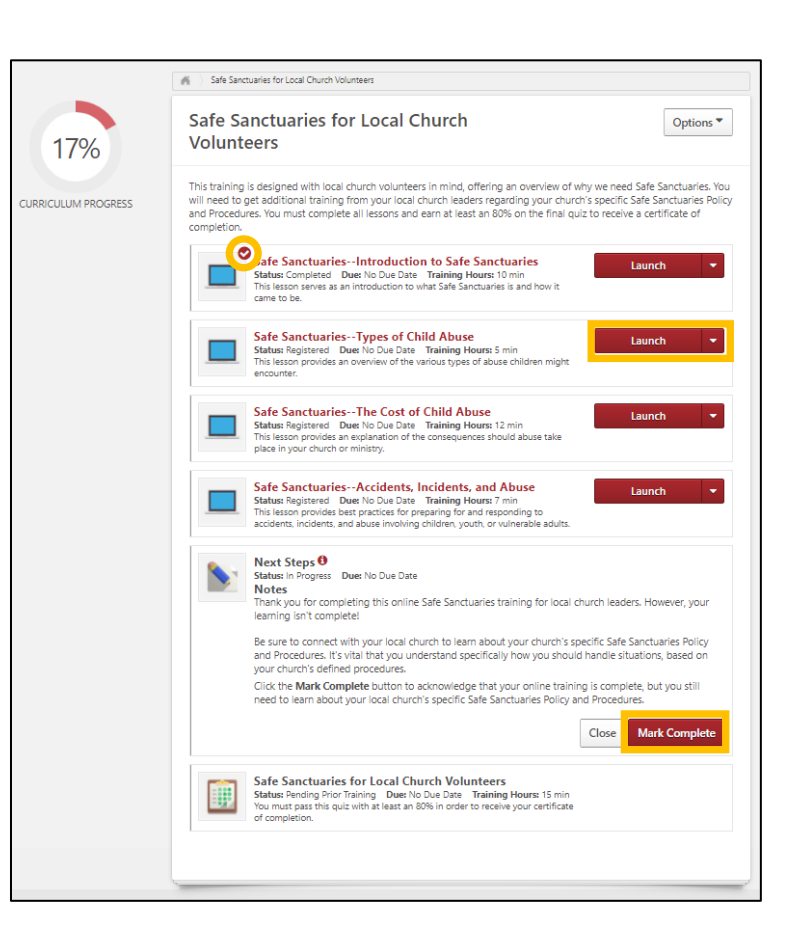

 Once you've reached 100% Curriculum Progress, you can download/print a certificate of completion. To do so, click the **Options** button and select **View Training Details** from the drop-down menu that displays.

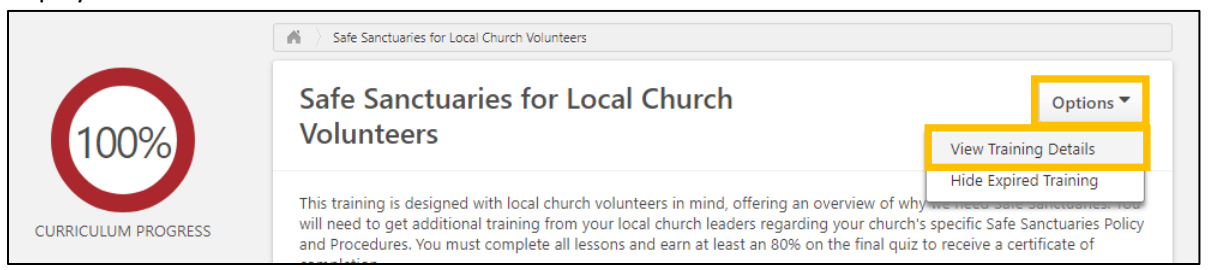

## 8. Click Print Certificate.

| Safe Sanctuaries for Local Church Volunteers                                                                                                    |
|----------------------------------------------------------------------------------------------------|
| Launch Curriculum Player                                                                                                    |
| Training Details                                                                                                    |
| Tritic Les Original                                                                                                    |
| Iraining Type: cumrouwn<br>Provider: Western NC Conference, United Methodist Church                                                                                                    |
| Version: 2.0 Structure History                                                                                                    |
| Training Hours: 0 Hours 49 Minutes                                                                                                    |
| Description: This training is designed with local church volunteers in mind, offering an overview of why we need Safe Sanctuaries. You will need to get additional training from your local church leaders regarding your church's specific Safe Sanctuaries Policy and Procedures. You must complete all lessons and earn at least an 80% on the final quiz to receive a certificate of completion. |
| Status: Completed                                                                                                    |
| Training Purpose:                                                                                                    |
| Due Date: None                                                                                                    |
| Certificate Print Certificate                                                                                                    |

9. A pop-up window will display. Click the arrow icon to download or the printer icon to print.

| ≡ | CustomCertificat                                                                                                    | 1/1   - | - 38% + | : \$                     | ± ē :  |
|---|----------------------------------------------------------------------------------------------------|---------|---------|--------------------------|--------|
|   | E DEB BACKER Inform<br>CERTER-INFORMATION<br>Marchell Contraction<br>Marchell Status<br>And Contraction<br>And Contraction |         |         | CERTFICATE OF COMPLETION | e<br>N |

10. Another way to get to your certificate is to hover over the red **Home** tab, click **Universal Profile** from the drop-down menu that displays, click the **Transcript** tab, search **Completed** courses, then click **View Certificate**.

| Home             | Connect           | Learning                    | Performa                                      | nce Reports                             | ILT Conte        | ent Admin | Care   | Integration Su | iite C | Certification |                     |     |
|------------------|-------------------|-----------------------------|-----------------------------------------------|-----------------------------------------|------------------|-----------|--------|----------------|--------|---------------|---------------------|-----|
| Learner I        | Home ve           | lka                         | Bio 🔻                                         | Transcript                              | Actions 🔻        | Snapshot  | User I | Record 🔻       | Skills | -             |                     |     |
| Success Universa | I Profile         | ileh Havelka ><br>ipt: Hava | Transcript: Ha<br>Ieh Hav<br>all active train | avaleh Havelka<br>Y <b>elka</b><br>ing. |                  |           |        |                |        |               |                     | ••• |
|                  | Compl<br>Search R | eted 🔻 By<br>esults (2)     | Completion                                    | Date 🔻 🛛 All Ty                         | /pes 🔻           |           |        |                |        |               | Search for training | Q   |
|                  |                   | Safe San<br>Completed:      | ctuaries for<br>10/4/2021 St                  | Local Church V<br>tatus: Completed      | <i>olunteers</i> |           |        |                |        |               | View Certificate    |     |